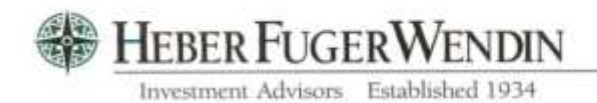

36700 Woodward Avenue, Suite 201 Bloomfield Hills, MI 48304-0930 Phone (248) 258-6866

Heber Fuger Wendin TPG Accounting Service **Online User's Guide** 

If you are a new user on the HFW Portfolio reporting system, please use the following procedures to obtain the information that you need for your institution:

1.) Obtain a login ID and temporary password from HFW.

Please contact Kelly Edwards at <u>kedwards@hfw1.com</u> Direct (248) 286-4111 Main office (248) 258-6866 Fax (248) 258-9295

2.) Come back to <u>https://heberinvestments.com</u> and choose Client Account, **HFW Portfolio** 

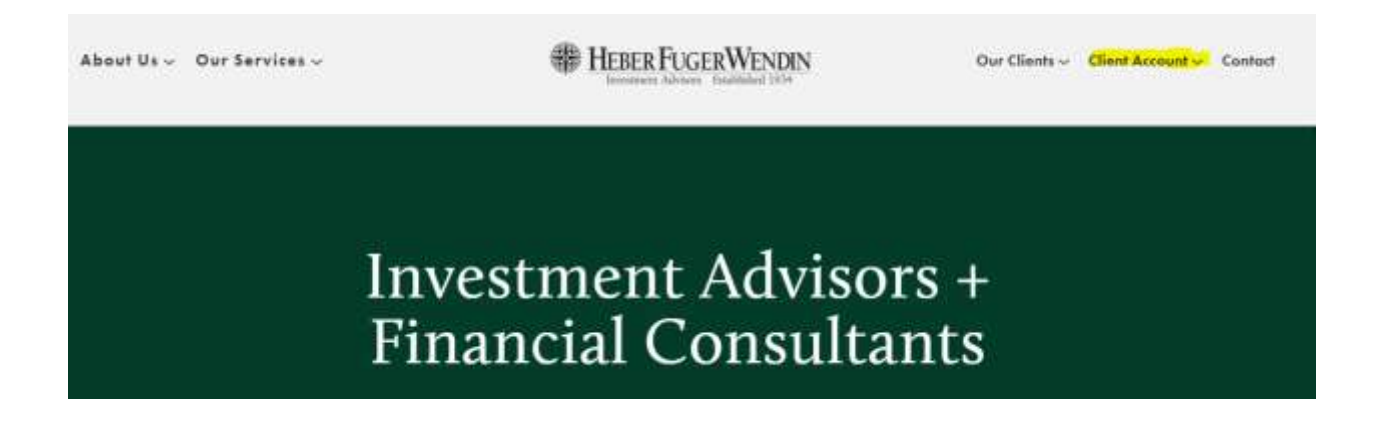

3.) You will see the following login page to enter your ID and temporary password. The first time you login you will be prompted to change your password:

| C hfwport      | t.ccrhost.com/eportfolio// | Account/Login?Retu | rnUrl=%2Feportfolio |
|----------------|----------------------------|--------------------|---------------------|
| Recipies!      | Random ★ Bookmarks         | Suggested Sites    | Business News &     |
| H              | FRFR FUC                   | GERWE              | NDIN                |
|                | Investment Adviso          | rs Established     | 1934                |
| Help 🕶         |                            |                    |                     |
| Welcome        |                            |                    |                     |
| User ID/Email: | info@hfw1.com              |                    |                     |
| Password:      |                            |                    |                     |
|                | Sign In                    |                    |                     |
|                | Disclaimer                 |                    |                     |

4.) You will then come upon the Portfolio Home page for your institution:

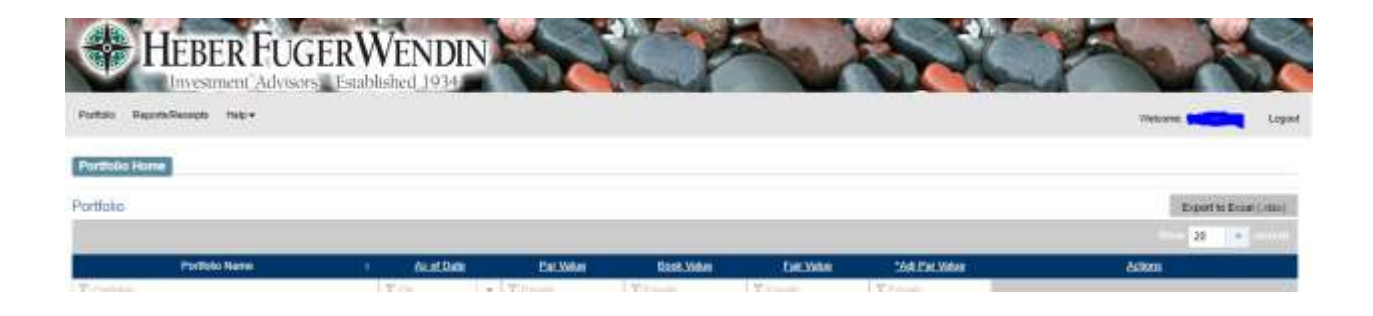

5.) To get your reports for download, go to **Reports/Receipts**, you will see that your reports are now grouped by type. "Other Group" has up to 12 months of history in zip files. The current month's zip file is at the bottom of the list:

| HEBER FUGER WENDIN<br>Investment Advisors Established 1934  |
|-------------------------------------------------------------|
| Portfolio Reports/Receipts Help -                           |
|                                                             |
| Download Files                                              |
| Click here to return to Portfolio Home,                     |
| Portfolio:                                                  |
| Expand All Collapse All Download Multi-Files Zip & Download |
| Groups                                                      |
| + ACCOUNTING DETAIL                                         |
| + ACCRUED INTEREST                                          |
| + ACTIVITY                                                  |
| + BOOK VALUE                                                |
| + CASHFLOW                                                  |
| + INVENTORY                                                 |
| + MANAGEMENT                                                |
| + MUNICIPAL BONDS                                           |
| + Other Group                                               |
| + PLEDGING/SAFEKEEPING                                      |
| + RATINGS                                                   |
| + REGULATORY                                                |
| + YEAR-TO-DATE                                              |
| + Zip Files                                                 |

- 6.) You can expand each section and select the report(s) you would like, then:
  - a. click Download Multi-Files to download selected files as PDFs
    - or,
  - b. choose **Zip & Download** to download one combined (zipped) file.

| Exp                            | and All                    | Collapse All | Download Multi-Files | Zip & Download        |               |  |  |  |  |
|--------------------------------|----------------------------|--------------|----------------------|-----------------------|---------------|--|--|--|--|
| A                              |                            |              |                      |                       | Groups        |  |  |  |  |
|                                | - ACCOUNTING DETAIL        |              |                      |                       |               |  |  |  |  |
|                                | Favorites - File Name      |              |                      | <u>File Size</u>      | Last Modified |  |  |  |  |
|                                | 오i Contains                |              |                      | ∇ Equals              | 오 Contains    |  |  |  |  |
| ✓ PG281GLEntriesAccounting MTH |                            |              | 145608               | 7/27/2020 11:55:21 AM |               |  |  |  |  |
|                                | PG293AccountingSummary_MTH |              | 149776               | 7/27/2020 11:54:57 AM |               |  |  |  |  |
| -                              | - ACCRUED INTEREST         |              |                      |                       |               |  |  |  |  |

That's it! If you have any questions, please contact our office at (248) 258-6866.